# Kamratrespons (Peer review) EN CANVAS-GUIDE FÖR STUDENTER

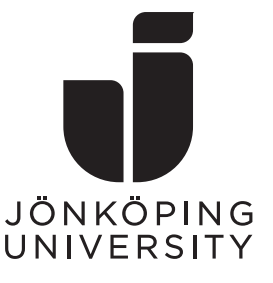

Den här guiden beskriver följande:

- Hitta material att lämna respons på
- Att lämna kommentarer/feedback
- Anonym kamratrespons
- Hitta min feedback

## Hitta material att lämna respons på

Du hittar de uppgifter du ska lämna kamratrespons på genom att först gå till uppgiftens sida. Denna hittar du antingen via Moduler och/eller Uppgifter, beroende på hur din lärare lagt upp kursen.

I den **högra kolumnen** ser du en bekräftelse på din egen inlämning (och även bedömning om en sådan redan har gjorts) och precis under finns det **tilldelade kamratresponsuppgifter** (**A**). Utropstecknet betyder att du ännu inte är klar med din respons. När du är färdig kommer detta att ändras till en bock.

| Konto       Anslag <ul> <li>Skickad!</li> <li>Stickad!</li> <li>Stickad!</li></ul>                                                                                                    |                | Startsida | Individual written assignment                                                                                                    | Inlämning                             |
|----------------------------------------------------------------------------------------------------|----------------|-----------|----------------------------------------------------------------------------------------------------|---------------------------------------|
| Moduler     Förfallodatum 31 jan före 23.59     Poäng 20     31 jan kl 15.44       Dversikt     Personer     Lämnar in en textimatningsruta eller en filuppladdning     Inlämningsdetaljer       Rurser     Omdömen     Filtyper doc och docx     Tillgänglig till 31 jan kl 23.59     Omdöme: E (20 nöjliga poär Anonym tedföme: E (20 nöjliga poär Anonym tedföme                                                                                                    | Konto          | Anslag    |                                                                                                    | ✓ Skickad!                            |
| Personer       Filtyper doc och docx       Tillgänglig till 31 jan kl 23.59       Omdömen E (20 möjliga poär Anonymt bedömd: nej         Massion       Den här uppgiften låstes 31 jan kl 23.59.       Den här uppgiften låstes 31 jan kl 23.59.       Omdömen E (20 möjliga poär Anonymt bedömd: nej         Bassion       Lorem ipsum dolor sit amet, consectetur adipiscing elit. Aenean lacinia diam non arcu ultricies tincidunt. Mauris a nisi neque. Nam vel metus ut sapien feugiat aliquet. Ut lacinia nulla vitae ipsum venenatis, sit amet tristique sem elementum. Aliquem at lorem ut odio commodo tincidur. Vitae non orci. Nunc tincidunt at tellus sed vehicula. Sed non scelerisque and tacus. Donee nulla doi, eleifend ac nulla non, porta dictum ante.       Amonymt bedömd: nej                                                                                                    | Co<br>oversikt | Moduler   | Förfallodatum 31 jan före 23.59 Poäng 20<br>Lämnar in en textimatningsruta eller en filuppladdning                                                | 31 jan kl 15.44<br>Inlämningsdetaljer |
| Kurser       Omdömen       Image: Construction of the second second seco                                                  |                | Personer  | Filtyper doc och docx Tillgänglig till 31 jan kl 23.59                                                                                            | Omdöme: E (20 möjliga poäng)          |
| Base         Den här uppgiften låstes 31 jan kl 23.59.           Grupper         Lorem ipsum dolor sit amet, consectetur adipiscing elit. Aenean lacinia<br>diam non arcu ultricies tincidunt. Mauris a nisi neque. Nam vel metus ut<br>sapien feugiat aliquet. Ut lacinia nulla vitae ipsum venenatis, sit amet<br>tristique sem elementum. Aliquam at lorem ut odio commodo tincidur<br>vitae non orci. Nunc tincidunt at tellus sed vehicula. Sed non scelerisque<br>lacus. Donee. nulla odio, eleifend ac nulla non, porta dictum ante.                                                                                                    | Kurser         | Omdömen   | 0                                                                                                    | Anonymt bedömd: nej                   |
| Lorem ipsum dolor sit amet, consectetur adipiscing elit. Aenean lacinia       Tidedade kumatresponsupgetter         Giam non arcu ultricies tincidunt. Mauris a nisi neque. Nam vel metus ut       Sapien feugiat aliquet. Ut lacinia nulla vitae ipsum venenatis, sit amet         Giander       tristique sem elementum. Aliquem at tellus sed vehicula. Sed non scelerisq         Vitae non orci. Nunc tincidunt at tellus sed vehicula. Sed non scelerisq         Iacus. Donee nulla dojo, eleifend ac nulla non, porta dictum ante.                                                                                                    | Ωß             |           | Den här uppgiften låstes 31 jan kl 23.59.                                                                                                    | El Visa matrisutvärdering             |
| diam non arcu ultricies tincidunt. Mauris a nisi neque. Nam vel metus ut<br>sapien feugiat aliquet. Ut lacinia nulla vitae ipsum venenatis, sit amet<br>tristique sem elementum. Aliquam at lorem ut odio commodo tincidur<br>vitae non orci. Nune tincidunt at tellus sed vehicula. Sed non scelerisq<br>lacus. Donee nulla odio, eleifend ac nulla non, porta dictum ante.                                                                                                    | Grupper        |           | Lorem ipsum dolor sit amet, consectetur adipiscing elit. Aenean lacinia                                                                           | Tilldelade kamratresponsuppgifter     |
| alender tristique sem elementum. Aliquam at lorem ut odio commodo tincidur tristique sem elementum. Aliquam at lorem ut odio commodo tincidur tristique sem elementum sem elementum |                |           | diam non arcu ultricies tincidunt. Mauris a nisi neque. Nam vel metus ut sapien feugiat aliquet. Ut lacinia nulla vitae ipsum venenatis, sit amet | Carl Craftwerk_TEST                   |
| vitae non orci. Nunc tincidunt at tellus sed vehicula. Sed non sceleriso formentarer<br>lacus. Donec nulla odio, eleifend ac nulla non, porta dictum ante.                                                                                                    | alender        |           | tristique sem elementum. Aliquam at lorem ut odio commodo tincidur                                                                                | mentarer:                             |
| lacus. Donec nulla odio, eleifend ac nulla non, porta dictum ante.                                                                                                    | .EØ            |           | vitae non orci. Nunc tincidunt at tellus sed vehicula. Sed non scelerisq                                                                          | tommentarer                           |
|                                                                                                    |                |           | lacus. Donec nulla odio, eleifend ac nulla non, porta dictum ante.                                                                                |                                       |
|                                                                                                    |                |           |                                                                                                    |                                       |

Figur 1: Inlämningar att lämna respons på finns på uppgiftssidan.

Författat av

Martin Larsson (larmar)/Elisabet Olsson (olel)

rev. 2024-08-08

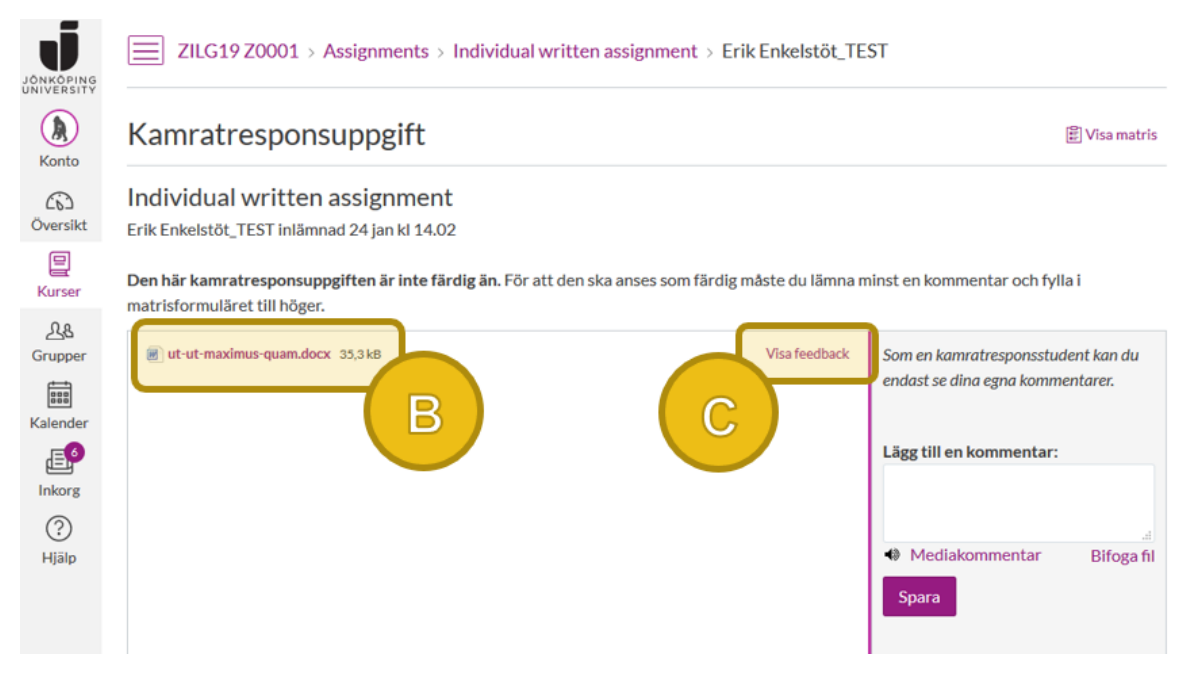

När du klickar på en students namn så hamnar du på följande sida.

Figur 2: Åtkomst till en kamrats inlämning.

Klicka på **filnamnet** (**B**) för att ladda ned din kamrats inlämning eller på **Visa feedback** (**C**) för att visa inlämningen direkt i webbläsaren.

## Att lämna kommentarer/feedback

För att lämna en kommentar så skriver du helt enkelt in din respons i **textfältet i den högra kolumnen** och glöm inte att klicka på **Spara** (**D**). Du har även möjlighet att bifoga filer eller spela in din kommentar med ljud/bild. Om du valt att visa dokumentet direkt i webbläsaren så har du även tillgång till ett par verktyg för att göra **markeringar och kommentarer direkt i dokumentet** (**E**). Beroende på vilken typ av dokument din kamrat laddat upp så kan lite olika verktyg vara tillgängliga.

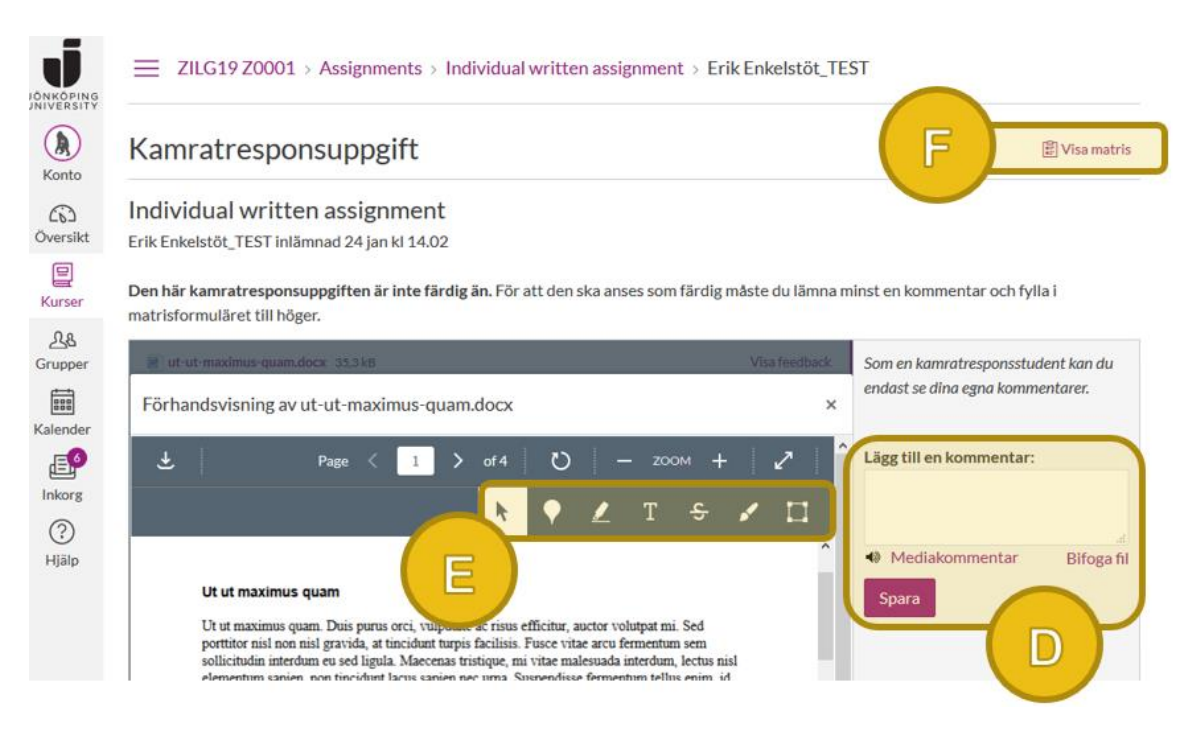

Figur 3: Olika sätt att lämna respons på.

Till de uppgifter det finns en matris så kan du även klicka på **Visa matris** (**F**) längst upp till höger och lämna feedback genom att fylla i den.

#### Vad krävs av mig vid en kamratrespons/peer review? Saker som vilka aspekter kommentarer skall fokusera på eller

rekommendationer för antal ord bestäms och kommuniceras såklart av din lärare. Men vad gäller det som systemet (Canvas) kräver för att markera dig som "färdig" så beror det på om det finns en matris eller inte.

- Utan matris behöver du endast lämna en kommentar (minst en) i den högra kolumnen. Kommentarer direkt i dokumentet räknas ej.
- Om det finns en matris så måste denna fyllas i, utöver den lämnade kommentaren. Kommentarer direkt i dokumentet räknas fortfarande inte.

Även om kommentarer/markeringar direkt i dokumentet inte räknas av Canvas för att sätta dig som "färdig" så är det troligtvis så att du uppmuntras till att använda dessa för feedback.

### Anonym kamratrespons

Om din lärare har skapat en uppgift med anonym kamratrespons så kommer anonymiteten att fungera åt båda håll – den som ger respons ser inte vem denne ger respons till och den som tar emot respons ser inte vem responsen kommer ifrån. Lärare däremot, kan alltid se vem som skrivit vad (så till vida inte uppgiften är satt att bedömas anonymt, vilket är en separat inställning).

Med anonym respons ser högerkolumnen på uppgiftssidan istället ut såhär.

Inlämning Skickad! 31 jan kl 15.29 Inlämningsdetaljer Ladda ned maecenas-eratdolor.docx Omdöme: B (20 möjliga poäng) Anonymt bedömd: nej Visa matrisutvärdering Tilldelade kamratresponsuppgifter ()Anonym användare ()Anonym användare

Figur 4: Anonyma kamratresponsuppgifter.

## Hitta min feedback

När en annan student har lämnat kommentarer till dig så kommer dessa att synas på uppgiftssidan in den **högra kolumnen** (**G**). Märk noga att kommentarer både från studenter och lärare visas i ett och samma flöde.

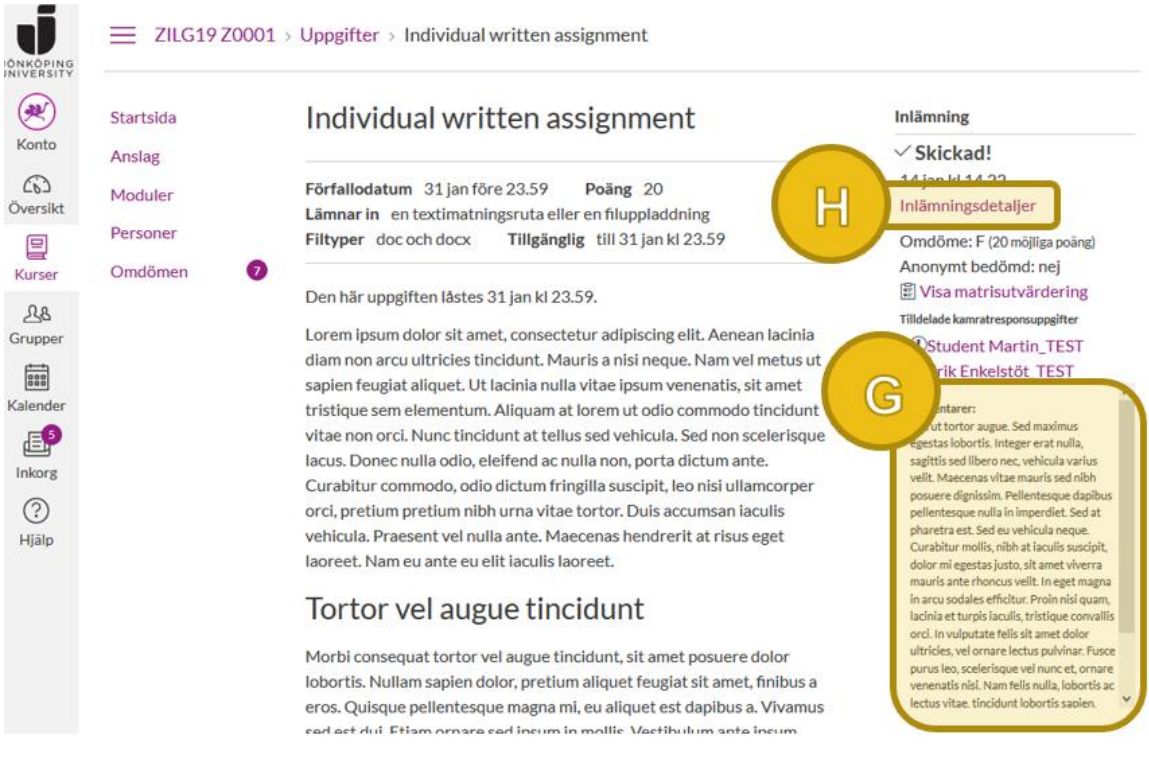

Figur 5: Kommentarer kan du läsa på uppgiftssidan.

För att visa kommentarer/markeringar i dokumentet måste du först klicka på **Inlämningsdetaljer** (**H**) (samma länk finns tillgänglig på sidan Omdömen), och sedan **Visa feedback** (**I**). Kommentarerna visas även på denna sida, som du kan se i Figur 6.

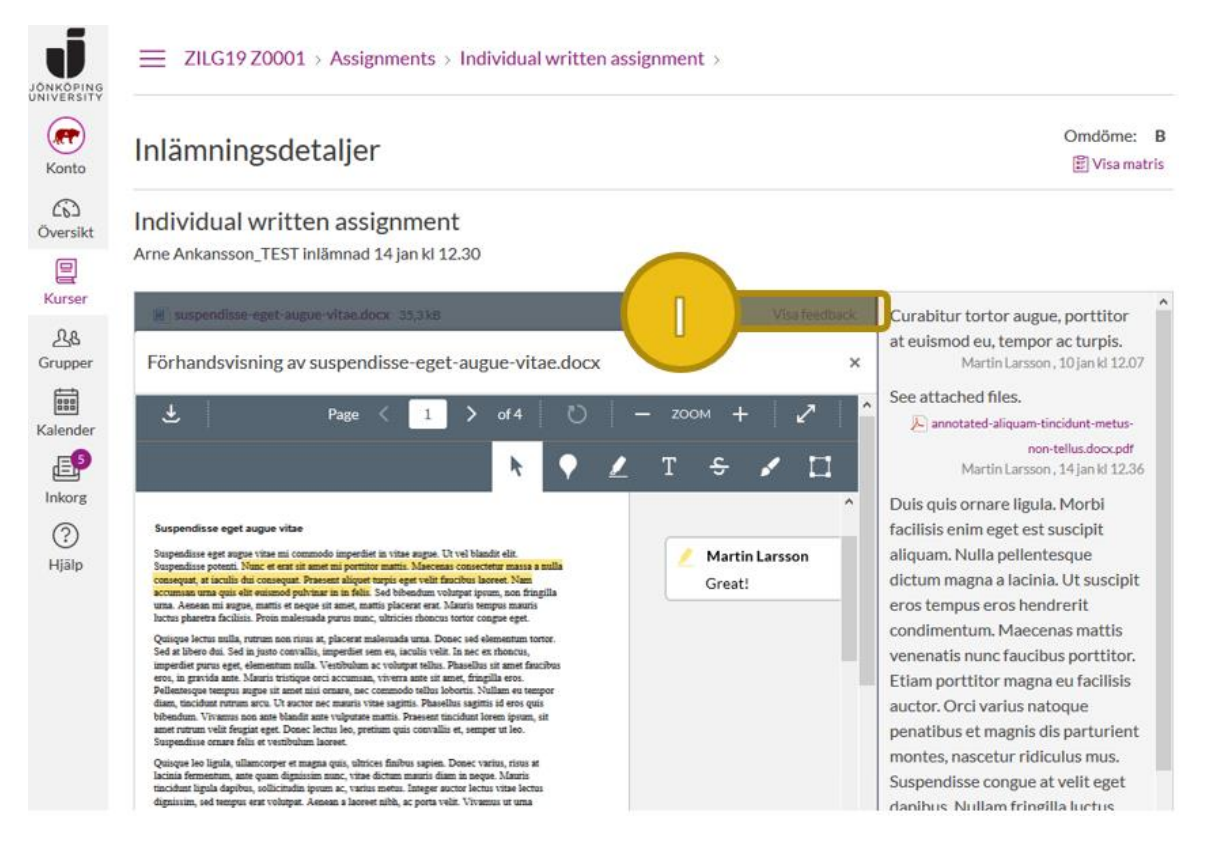

Figur 6: Klicka på Visa feedback för att se ditt dokument med markeringar/kommentarer.

Om du istället vill se de ifyllda matriserna så klickar du på **Visa matris** (**J**) i det övre högra hörnet och sedan väljer du namn på en studentkamrat (eller lärare) från **rullgardinsmenyn** (**K**).

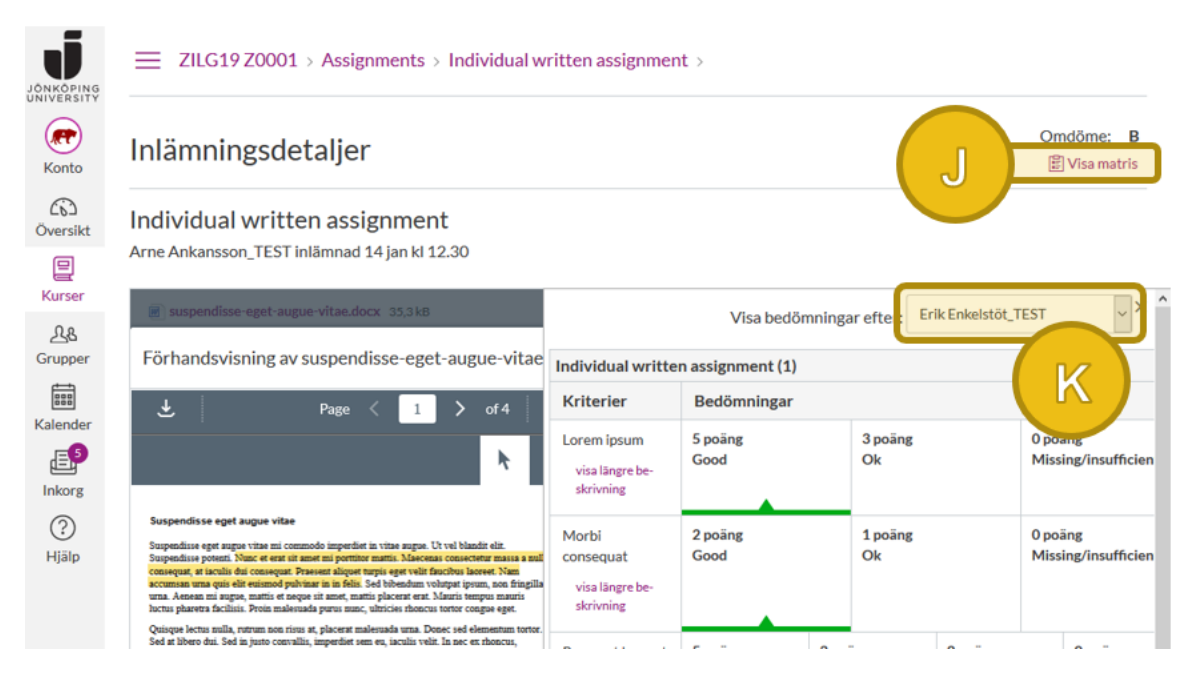

Figur 7: Matriser från både studenter och lärare.